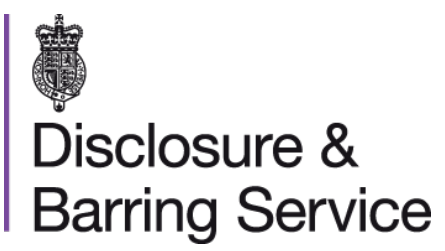

# DBS online account guidance Request a one-time passcode

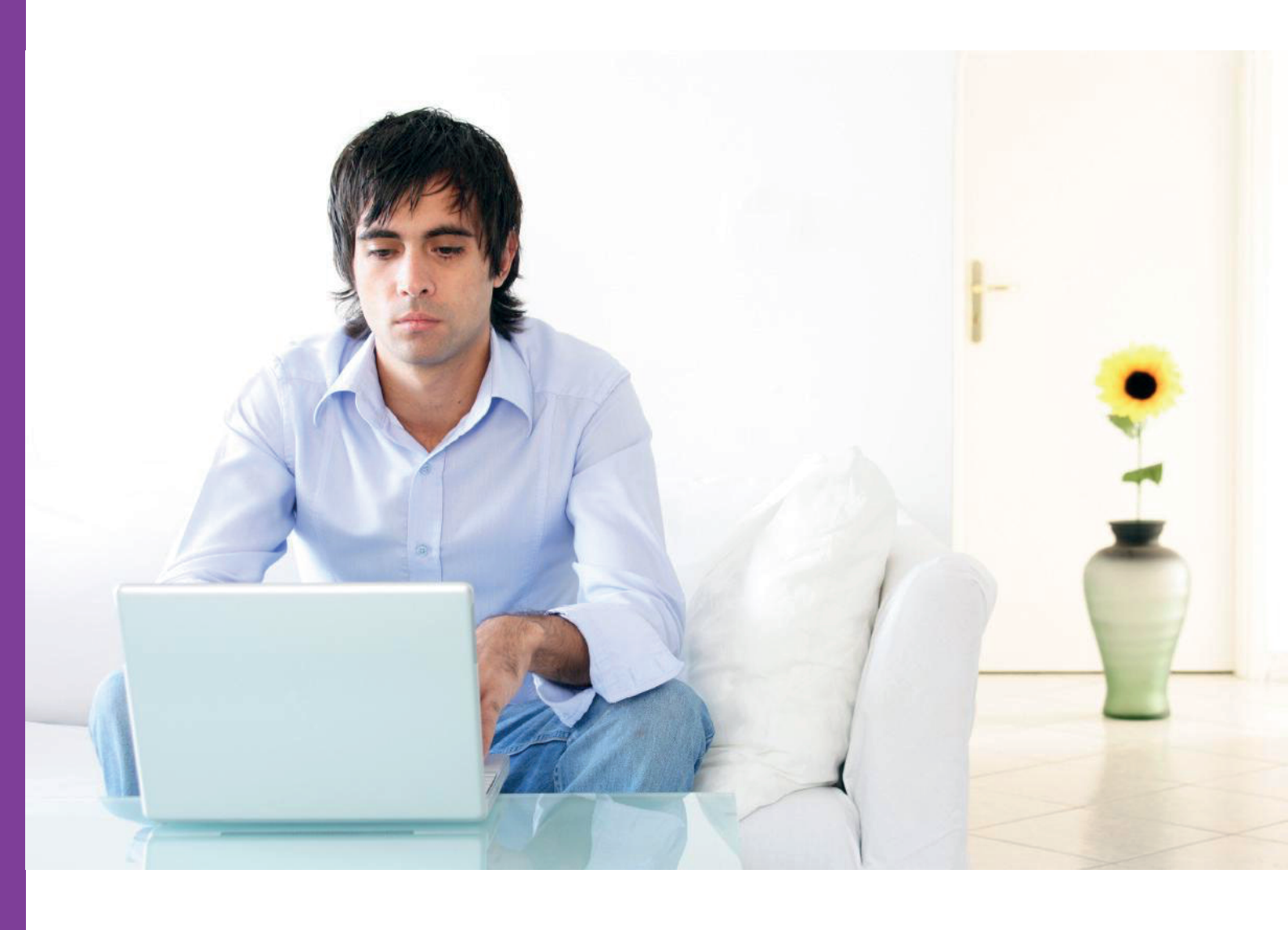

v0.6 - September 2020

### Introduction

This guidance details how to request a one-time passcode. If a service requiring additional security is selected, the 'Request a one-time passcode' screen will display.

#### **Definitions**

**DBS online account:** This is your account used to access DBS online services.

**One-time passcode:** A security code used to gain access to some DBS online services.

## Guidance

1. When the **Request a one-time passcode screen** is shown, select **Continue**.

A one-time passcode will be sent to your email, or mobile telephone if you entered one when setting up your account.

| Messages (0 New)           |                                                                                                    |
|----------------------------|----------------------------------------------------------------------------------------------------|
| -                          | Home > Edit online account                                                                                                    |
| Services                   | Request a one time passcode                                                                                                    |
| Complaint                  |                                                                                                    |
| Consented products         | To access this service an additional verification is required. A passcode* will be sent to your registered<br>phone number. For guidance please visit <u>GOV.UK.</u> |
| Dispute                    | You can also request the passcode to be sent to your registered email address.                                                                                       |
| Edit DBS profile           | Deguest a percent of the pert of your registered amail address                                                                                                    |
| Edit online account        | * You can request a maximum of 5 passcodes.                                                                                                    |
| Enquiry                    |                                                                                                    |
| Manage consent             |                                                                                                    |
| Manage DBS checks          | CONTINUE                                                                                                    |
| Manage referrals           |                                                                                                    |
| Manage reviews             |                                                                                                    |
| Request a review           |                                                                                                    |
| Submit a late rep          |                                                                                                    |
| Submit a referral          |                                                                                                    |
| Track DBS application      |                                                                                                    |
| View someone's certificate |                                                                                                    |

The one-time passcode is valid for thirty minutes. If you do not use it within this time, you will need to request a new one. A maximum of five codes may be requested in any 24-hour period.

2. Complete and submit the Enter one-time passcode form.

| Services                   | Enter one time passcode (OTP)                                                                   |
|----------------------------|-------------------------------------------------------------------------------------------------|
| Complaint                  |                                                                                                 |
| Consented products         |                                                                                                 |
| Dispute                    | Please complete the form below, you will be locked out of your account after 3 failed attempts. |
| Edit DBS profile           | • Mandatory Ejelds                                                                              |
| Edit online account        | manuatory ricido                                                                                |
| Enquiry                    |                                                                                                 |
| Manage consent             | * Security question Select                                                                      |
| Manage DBS checks          |                                                                                                 |
| Manage referrals           | * Security answer                                                                               |
| Manage reviews             | * Character 1 * Character 3 * Character 5                                                       |
| Request a review           | Please provide the 1,3 and 5                                                                    |
| Submit a late rep          | character of your memorable word                                                                |
| Submit a referral          | You will never be asked to enter your full memorable word.                                      |
| Track DBS application      | View memorable word hint                                                                        |
| View someone's certificate |                                                                                                 |
| View late reps             | * One time passcode:                                                                            |
| View request status        |                                                                                                 |
| WebChat                    | If you haven't received or OTP is<br>expired Regenerate your one time passcode                  |
|                            | SUBMIT CANCEL                                                                                   |

You will be asked to answer one of your security questions, enter three characters from your memorable word and enter the one-time passcode.

One-time passcodes are valid for thirty minutes from the time of issue. An additional one-time passcode can be requested if required, by selecting the link Regenerate your one-time passcode. Check that all of your security details are correct after the one-time passcode is generated again, or if it was entered incorrectly.

#### **Need help?**

If you need help, please contact us on one of the following:

DBS helpline: 03000 200 190 Minicom: 03000 200 192

Please note, webchat is not in use at this time.